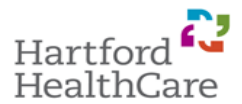

0

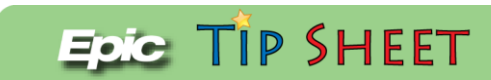

Updated: 10/14/16

## Did you know the status of a Blood Product can be easily viewed in EPIC?

This will provide a guide on how to view blood product status updates in EPIC.

| Step                                                                                                    | Action                                                                                                    |  |  |  |  |  |
|----------------------------------------------------------------------------------------------------|----------------------------------------------------------------------------------------------------|--|--|--|--|--|
| 1                                                                                                    | The easiest way to view blood product status updates is by accessing the Results Review Activity.                |  |  |  |  |  |
|                                                                                                    | Click on Blood Bank Products under the Laboratory Results review tree.                                           |  |  |  |  |  |
|                                                                                                    | The flowsheet rows will expand and present the various statuses for each particular unit ordered on the patient. |  |  |  |  |  |
| Note                                                                                                    |                                                                                                    |  |  |  |  |  |
| A unit that has a status of <b>allocated</b> indicates that is has been tested and is available for nickup in the |                                                                                                    |  |  |  |  |  |

A unit that has a status of **<u>allocated</u>** indicates that is has been tested and is available for pickup in the bloodbank for patient transfusion.

|                | Results Review (Last refresh: 10/14/2 | 016 11:02:40 AM)                    |                                               |                    |                                                |                    |
|----------------|---------------------------------------|-------------------------------------|-----------------------------------------------|--------------------|------------------------------------------------|--------------------|
|                | ←Back ➡Eorward Meret                  | de Tree <b>F</b> R <u>e</u> f Range | ₩Load <u>A</u> II <b>I</b> Flo <u>w</u> sheet | Graph VTime Mark   | 🛿 <u>R</u> efresh 📲 Lege <u>n</u> d 🚝 <u>C</u> | ptions OClinKB     |
| 1              | Search:                               | New results (No timema              | ırk set)                                      |                    |                                                |                    |
| Summary        | ALL TOPICS                            |                                     | 4                                             | 3                  | 2                                              | 1                  |
| <b>C</b>       | esults                                |                                     | 10/11/2016<br>0821                            | 10/11/2016<br>0821 | 10/11/2016<br>0821                             | 10/11/2016<br>0821 |
|                |                                       | BLOOD BANK PRODUCTS                 |                                               |                    |                                                |                    |
| Chart Review   | CHEMISTRY                             | Blood Component Type                | LR RBC CONTAINER 2                            | LEUKOREDUCED RE    | LEUKOREDUCED RE                                | LEUKOREDUCED RE    |
| Results Review | COAGULATION TESTS                     | Crossmatch Result                   | Electronically                                | Electronically     | Electronically                                 | Electronically     |
|                |                                       | Transfusion Status                  | OK TO TRANSFUSE                               | OK TO TRANSFUSE    | OK TO TRANSFUSE                                | OK TO TRANSFUSE    |
| Work List      |                                       | Unit Number                         | W051716110389                                 | W051716620441      | W051716110253                                  | W203316395322      |
|                |                                       | Unit Status                         | ALLOCATED                                     | ISSUED, FINAL      | ALLOCATED                                      | ALLOCATED          |
|                | BLOOD GASES                           |                                     |                                               |                    |                                                |                    |
| MAR            | -ABO Rh                               |                                     |                                               |                    |                                                |                    |
|                | Antibody Screen                       |                                     |                                               |                    |                                                |                    |
|                | BLOOD BANK PRODUCTS                   |                                     |                                               |                    |                                                |                    |
| Flowsheets     | Crossmatch Result                     |                                     |                                               |                    |                                                |                    |
| Intake/Output  | Transfusion Status                    |                                     |                                               |                    |                                                |                    |
|                | Unit Number                           |                                     |                                               |                    |                                                |                    |
| History        | Unit Status                           |                                     |                                               |                    |                                                |                    |
| Notoc          |                                       |                                     |                                               |                    |                                                |                    |

## **Product Statuses and what they mean:**

**ALLOCATED** = Unit has been cross-matched to the patient and is available for pickup.

**ISSUED** = The unit has been picked up from the Bloodbank. Lab product charges triggered.

**ISSUED, FINAL** = Status updated automatically at midnight by lab system post transfusion to signify final disposition of the unit required by regulatory standards.

**REL FROM ALLOC** = Released from allocation. Blood bank has been informed that unit is no longer needed on that patient so it is placed back into general availability

| Step | Action                                                                                 |
|------|----------------------------------------------------------------------------------------|
| 2    | Another option to view blood product status updates is by going to the Sidebar Report. |
|      | Click on the Blood Administration hyperlink.                                           |
| Note | •                                                                                      |
|      |                                                                                        |

| 🚥 Hyperspace - HH N                                                            | IORTH 9 STEP DOW   | N - Hartford Healthcare TST - NURSE I.                                                                                                    |                                            |                               |                                                                 | _ 8                                                      | X     |
|--------------------------------------------------------------------------------|--------------------|----------------------------------------------------------------------------------------------------|--------------------------------------------|-------------------------------|-----------------------------------------------------------------|----------------------------------------------------------|-------|
| Epic - Pat                                                                     | ient Lookup 🔲 OF   | R Cases 🏂 My Reports 😅 In Basket 🎁 CPM Guidelines 🔢 IPRN PLV Survey 🏢                                                                                                    | OR/INV Bed Planning                        | g 🧮 OR Distribution Schedules | 🗸 🌺 Onbase Lookup 👗 HHC He                                      | lp Desk 🛛 📀 🔑 🍠 Print 🗸 🔔 Log                            | g Out |
|                                                                                | Bloodbank,Mistleto | e Bloodbank,Autumn ×                                                                                                    |                                            |                               |                                                                 |                                                          | arch  |
| Bloodbank, A<br>Male, 26 y.o., 09/19/1<br>MRN: 2000035576<br>CSN: 100010061995 | utumn<br>1990      | Location:         B828-01         Admit Date/Time:         11/04/2015         1625         Allergie           Current Loc:         B828-01         LoS:         345         Height           Patient Class:         Inpatient         PCP:         None         Weight           Attending:         BUTLER, K         Code:         FULL         BMI: N           Goals of Care (CLICK TO VIEW):         None         Kode:         None | s: No Known Allergi<br>None<br>None<br>one | es Imaging Critica            | I Result: None                                                  |                                                          |       |
|                                                                                | Summary            |                                                                                                    |                                            | ? Resize 🗘                    | Summary 🚽                                                       |                                                          |       |
|                                                                                | (= 🐼   🛤           | 😡 Overview 📄 Index 📄 Prof Exchange Report 📳 Flowsheet More 🗸 🛛 R                                                                                                    | eport: Overview                            | <u> </u>                      | 🗇 📳 IP Sidebar Orders Mgmt                                      | » 🔎 乃 🖷                                                  | Q     |
| 1                                                                              | Orders to be A     | cknowledged                                                                                                    |                                            | Comment   Hide                | Index                                                           |                                                          |       |
| Summary                                                                        |                    | Acknowledge All                                                                                                    |                                            |                               | Orders Management                                               | Current Meds                                             |       |
| (                                                                              | New Orders         |                                                                                                    |                                            | Acknowledge Section           | Endocrine Meds                                                  | Care Plans & Patient Education                           |       |
|                                                                                | Ordered            |                                                                                                    | Ordering Provider                          |                               | Vitals, I/O & Results                                           | Required Documentation                                   |       |
|                                                                                | 10/11/16 1323      | Type and Screen Start: 10/11/16 1315, End: 10/11/16 1315, Once, R                                                                                                    | Karyn L Butler                             | Acknowledge New               | Pain<br>Dist Orders                                             | Work List Tasks                                          |       |
| Chart Review                                                                   | 10/11/16 1323      | Prepare Platelets:Prepare in:: Doses; Number of doses: 2; Transfusion                                                                                                    | Karyn L Butler                             | Acknowledge New               | Problem List                                                    | Allergies                                                |       |
| Results Review                                                                 |                    | indications: Pit count less than or equal to 50K and Pre or Post surgery or<br>invasive procedure Start: 10/11/16 1315. End: 10/11/16 1315. Once. R                                                                                                    |                                            |                               | History                                                         | Treatment Team                                           | - I   |
| 88                                                                             | 10/11/16 1323      | Transfuse Platelets Transfusion Indications: Plt count less than or equal to 50K                                                                                                    | Karyn L Butler                             | Acknowledge New               | Blood Administration                                            | Immunizations                                            | •     |
| Work List                                                                      |                    | and Pre or Post surgery or invasive procedure Start: 10/11/16 1322, Intravenous,<br>Transfuse 2 doses, R                                                                                                    |                                            |                               | Oncology Index<br>Specimen Collection Status                    | Discharge Recommendations                                | -     |
|                                                                                | 08/31/16 1306      | Potassium Start: 08/31/16 1635, End: 08/31/16 1635, Once, R, Discontinue Reason:<br>Other, Status: Canceled                                                                                                    | Karyn L Butler                             | Acknowledge New               | Blood Bank Results                                              |                                                          | 1     |
| MAR                                                                            | 08/22/16 1600      | Urinalysis with Reflex to Culture Start: 08/22/16 1600, End: 08/22/16 1600, Once, R, Discontinue Reason: Other, Status: Canceled                                                                                                    | Karyn L Butler                             | Acknowledge New               | Procedure Component Prepare Platelets:Prepare in::              | Value Units Date/Time Doses; Number Collected: 10/11/16  |       |
|                                                                                | 08/22/16 1145      | Complete Blood Count, without Differential Start: 08/22/16 1146, End: 08/22/16 1146, Once, R, Discontinue Reason: Other, Status: Canceled                                                                                                    | Karyn L Butler                             | Acknowledge New               | of doses: 2; Transfusion Indic<br>less than or equal to 50K and | ations: Plt count 1315<br>Pre or Post                    |       |
| Flowsheets                                                                     | 08/12/16 1527      | POCT Spirometry, Post Bronchodilator Start: 08/12/16 1528, End: 08/12/16 1528,<br>Once, R                                                                                                    | Karyn L Butler                             | Acknowledge New               | Order Status: Completed                                         | Lab Status: Updated: 10/12/16<br>Preliminary result 1005 |       |
| Intake/Output                                                                  | 08/12/16 1522      | POCT Spirometry, Post Bronchodilator Start: 08/12/16 1523, End: 08/12/16 1523, Once, R                                                                                                    | Karyn L Butler                             | Acknowledge New               | Specimen Information: Blood<br>Unit Number                      | W203316000123                                            |       |
| Notes<br>Clinical Refere                                                       | 04/26/16 1104      | metoPROLOL TARTRATE (LOPRESSOR) tablet 25 mg Start: 04/26/16 1130, End: 05/04/16 0721, 25 mg, Oral, Every 12 hours scheduled, R, Status: Discontinued                                                                                                    | Karyn L Butler                             | Acknowledge New               | Blood<br>Component<br>Type                                      | PHERESIS<br>PLATELETS                                    |       |
| Education                                                                      | New Discontin      | ued Orders                                                                                                    |                                            | Acknowledge Section           | Unit Division                                                   | 00                                                       |       |
| Care Plan                                                                      | Discontinued       |                                                                                                    | Discontinuing<br>Provider                  |                               | Unit Status<br>Transfusion<br>Status                            | ALLOCATED<br>OK TO<br>TRANSFUSE                          |       |
| Orders<br>Charge Capture                                                       | 10/11/16 1328      | Transfuse Platelets:Transfusion Indications: Plt count less than or equal to 50K<br>and bleeding Start: 01/29/16 0900, End: 10/11/16 1328, Intravenous, Transfuse 2<br>doses, R, Status: Canceled                                                                                                    | Karyn L Butler                             | Acknowledge<br>Discontinue    | Unit Number<br>Blood<br>Component                               | W203316000124<br>PHERESIS<br>PLATELETS                   |       |
| NICE STREET                                                                    | 05/04/16 0721      | metoPROLOL TARTRATE (LOPRESSOR) tablet 25 mg Start: 04/26/16 1130, End: 05/04/16 0721, 25 mg, Oral, Every 12 hours scheduled, R, Status: Discontinued                                                                                                    | Karyn L Butler                             | Acknowledge<br>Discontinue    | Type<br>Unit Division                                           | 00                                                       |       |
| More Activities                                                                | 04/25/16 1610      | Diet Regular Start: 04/06/16 2101, Effective now, R, Status: Canceled                                                                                                    | Ajay Kumar, MD                             | Acknowledge                   | Unit Status<br>Transfusion                                      | ALLUCATED                                                | -     |
| NURSE I.                                                                       | <b>S</b> 🔅         | My Open Encounters My Incomplete Notes Media Manager                                                                                                    |                                            |                               |                                                                 | 10:5                                                     | 9 AM  |

| Step                                                                                            | Action                                                                                                    |  |  |  |  |
|-------------------------------------------------------------------------------------------------|----------------------------------------------------------------------------------------------------|--|--|--|--|
| 3                                                                                               | When viewing the Blood Administration report you will see a header called "Blood Bank Results".                                         |  |  |  |  |
|                                                                                                 | This portion of the report will present the various products that have been processed by the lab.                                       |  |  |  |  |
|                                                                                                 | The information provided will include the unit number, blood component type, the unit status, transfusion status and crossmatch result. |  |  |  |  |
| Note                                                                                            |                                                                                                    |  |  |  |  |
| The <b>red</b> and <b>blue</b> boxes indicate all the items associated with one unit at a time. |                                                                                                    |  |  |  |  |

|                         |                           |                            | E | MI: 32.18 kg/m²                      |                                        | Core Measure: HF<br>Imaging Critical Resu  | ult: None                |                      |                |   |   |
|-------------------------|---------------------------|----------------------------|---|--------------------------------------|----------------------------------------|--------------------------------------------|--------------------------|----------------------|----------------|---|---|
| Report:                 | Overview                  |                            | 1 | Summary 🕞                            |                                        |                                            |                          |                      | <u> </u>       | _ |   |
| Report.                 | overview                  | <u>/</u> // 4              |   | 🗘 💾 Orders Mgm                       | t 🔄 🔚 Care Plan and F                  | Pt Ed. 📑 Meds                              |                          | » >                  | 19             |   | 0 |
| e curre                 | nt encounter              | î                          |   | Blood Bank Res                       | sults                                  |                                            |                          |                      |                |   |   |
|                         |                           |                            |   | Procedure                            | Component                              | Value Units                                | Date/Time                |                      |                |   |   |
|                         |                           |                            |   | Type and Screen<br>Order Status: Com | [71209081]<br>pleted                   | Lab Status:<br>Preliminary result          | Collected:<br>Updated: 1 | 10/11/10<br>10/14/16 | 6 0821<br>0058 |   |   |
|                         |                           |                            |   | Specimen Informat                    | tion: Blood                            |                                            |                          |                      |                |   |   |
|                         |                           |                            |   |                                      | ABO/Rh<br>Antibody Screen              | B POSITIVE<br>NEGATIVE                     |                          |                      |                |   |   |
|                         |                           |                            |   | 3                                    | Specimen<br>Expiration                 | 10/14/2016                                 | _                        |                      |                |   |   |
|                         |                           |                            |   |                                      | Unit Number<br>Blood Component<br>Type | W203316395322<br>LEUKOREDUCED<br>RED CELLS |                          |                      |                |   |   |
|                         | Commer                    | nt   Expand   Hide         |   |                                      | Unit Division                          | 00                                         |                          |                      |                |   |   |
|                         |                           |                            |   |                                      | Unit Status                            | ALLOCATED                                  |                          |                      |                |   |   |
|                         | Ackr                      | owledge Section            |   |                                      | Transfusion Status                     | OK TO TRANSFUSE                            |                          |                      |                |   |   |
|                         | Ordering Provider         | loniougo occion            | 1 |                                      | Crossmatch Result                      | Compatible                                 |                          |                      |                |   |   |
| 6 0202                  | Aubrey I Kinsman          | Acknowledge                | U |                                      | Unit Number                            | W051716110253                              |                          |                      |                |   |   |
| 0 0303,                 |                           | New                        |   |                                      | Blood Component<br>Type                | LEUKOREDUCED<br>RED CELLS                  |                          |                      |                |   |   |
|                         | Aubrey L Kinsman          | Acknowledge                |   |                                      | Unit Division                          | 00                                         |                          |                      |                |   |   |
|                         | A                         | A star such stars          |   |                                      | Unit Status                            | ALLOCATED                                  |                          |                      |                |   |   |
| Once, R                 | Aubrey L Kinsman          | New                        |   |                                      | Crossmatch Result                      | Compatible                                 |                          |                      |                |   |   |
| Once, R                 | Aubrey L Kinsman          | Acknowledge<br>New         |   |                                      | Unit Number<br>Blood Component         | W051716620441<br>LEUKOREDUCED              |                          |                      |                |   |   |
|                         | Ackr                      | nowledge Section           |   |                                      | Type<br>Unit Division                  | NED CELLS                                  |                          |                      |                |   |   |
|                         | Discontinuing<br>Provider |                            |   |                                      | Unit Status                            | ISSUED, FINAL                              |                          |                      |                |   |   |
| )/14/16<br>Fitrated, R, | Aubrey L<br>Kinsman       | Acknowledge<br>Discontinue |   |                                      | Crossmatch Result                      | Electronically<br>Compatible               |                          |                      |                |   |   |
| 10/13/16                | Aubrey L                  | Acknowledge                |   |                                      | Blood Component<br>Type                | LR RBC<br>CONTAINER 2                      |                          |                      |                |   | - |